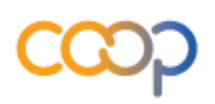

## TUTORIAL | COMO ACESSAR O PORTAL CAPACITACOOP

Acesse o Portal Sescoop Nacional <u>"CLICANDO AQUI"</u>. Se você já possui cadastro clique em "ACESSAR" e informe seus dados. Caso não tenha cadastro, clique em "CADASTRAR" e siga os passos.

1º Passo: Clique em "<u>CRIAR CONTA</u>"

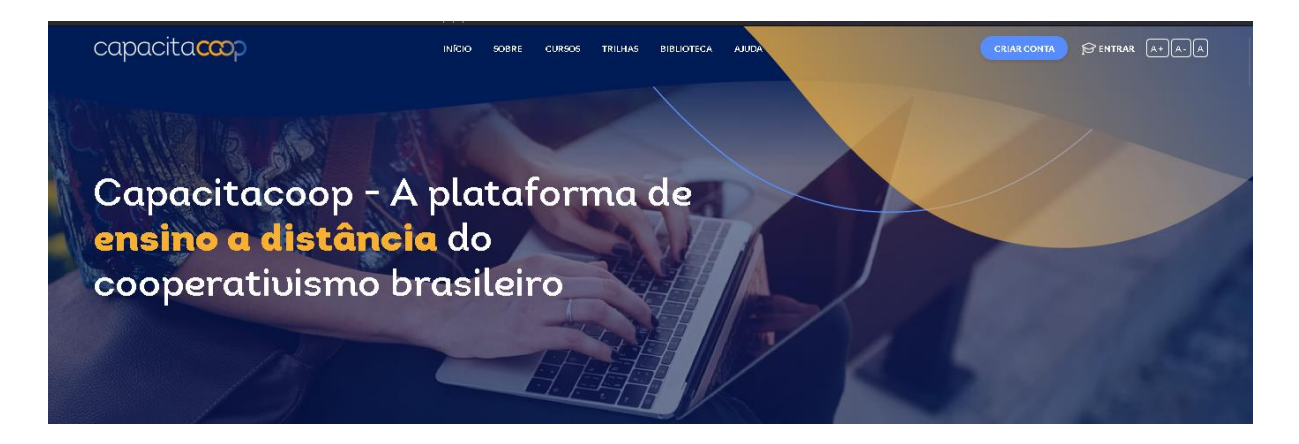

2º passo: Preencha todos os campos e clique em "CADASTRE-SE"..

| L | JOIN CADASTERR                            |                                                                 |
|---|-------------------------------------------|-----------------------------------------------------------------|
| 1 | 'Anatorene                                |                                                                 |
| 5 | idename Campleta                          | Sistema OCB                                                     |
| - | indença de e-mail                         |                                                                 |
| - | ierte ta                                  | CAPACITA COOP                                                   |
| ŝ | aritmeazota 🕸                             |                                                                 |
| Ĩ | intelacte da Rectaração da Lezatência 🛛 👻 | Carcoversji constillestista conenta o noceo<br>na na statistica |
|   | ivinaulada é digurna casagarativo: 🛛 🔍    |                                                                 |
|   | C ADA STR E-SE                            |                                                                 |

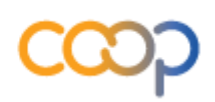

**3º Passo:** Retorne a página inicial e clique em <u>"ENTRAR".</u> Informe "CPF" e "SENHA" e clique em "ENTRAR".

| Login (CPF)<br>Senha & |                     |                                       |
|------------------------|---------------------|---------------------------------------|
| Senha 🔯                | Login (CPF)         |                                       |
| ESQUECI MINHA SENHA    | Senha               | j j j j j j j j j j j j j j j j j j j |
|                        | ESQUECI MINHA SENHA |                                       |

FIM!